# INSIGNIA

### Quick Setup Guide NS-WBRDVD for Wireless Internet Connection

Congratulations on your purchase of a high-quality Insignia product. Your Blu-ray Disc player has built-in Wi-Fi that lets you connect your player to the Internet to download BD-Live content.

This guide includes two options for configuring your wireless connection:

- Connecting to a broadcasting wireless network using DHCP
- Connecting to a wireless network
  using WPS (Wi-Fi Protected Setup)

**NOTE**: You only have to perform this procedure once. The next time you turn on your player, it will connect to the network automatically.

## Connecting to a broadcasting wireless network using DHCP

**NOTE**: You only have to perform this procedure once. Once you have connected to a network, the next time you turn on your player, it will automatically connect to the same network.

#### To set up a network connection:

- 1 Press ENTER. The Settings menu opens.
- **2** Press  $\blacktriangle$  or  $\blacksquare$  to select **Network**. The **Network** menu opens.

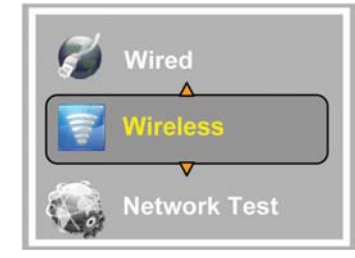

3 Press ▶, press ▲ or ▼ to highlight Wireless, then press ENTER. A list of network options opens.

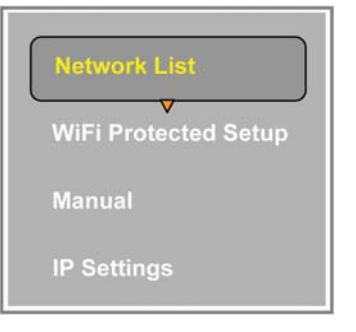

4 Press ▲ or ▼ to highlight *Network List*, then press **ENTER**. The *Network List* opens and shows the available networks. It may take several seconds for this list to appear.

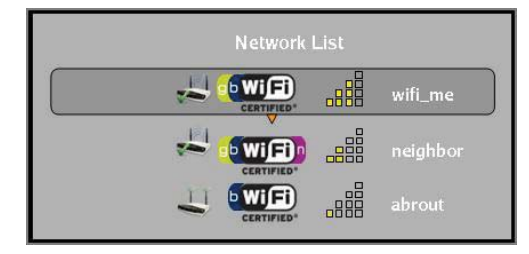

5 Press ▲ or ▼ to highlight a network, then press ENTER. A list of options opens.

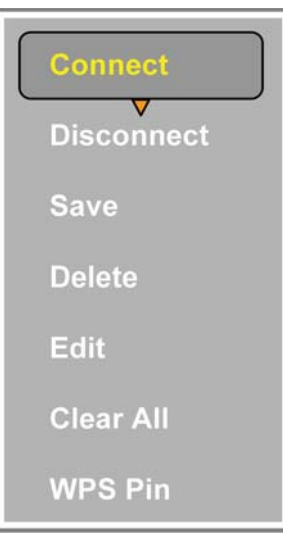

**6** If your network is not using encryption or you have successfully logged on the network before, go to Step 15.

**NOTE**: If a network is using encryption, a closed lock icon appears next to the network name. If you have successfully logged on to the network before, a saved icon appears next to the network name.

#### Or,

- If your network is using encryption, go to the next step.
- 7 Press ▲ or ▼ to highlight Edit, then press ENTER. An edit screen opens. The AdHoc, Encryption, and Name fields are already set correctly based on data received from the wireless router.

| AdHoc      | 🍺 Off                                     |
|------------|-------------------------------------------|
| Encryption | 🕨 Disabled                                |
|            | wifi_me                                   |
| Password   |                                           |
|            | OK Cancel<br>Press Enter to open keyboard |

8 Press ▲ or ▼ to highlight the **Password** field, then press **ENTER**. An on-screen keyboard appears.

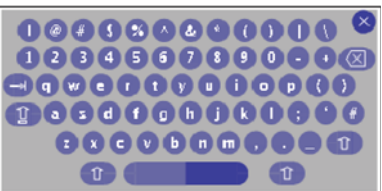

- 9 Press ▲, ▼, ◀ or ▶ to highlight the first letter in the password, then press ENTER. Repeat this step to enter the rest of the password. If you make a mistake, use the backspace key <a>@</a> to delete the character
- **10** After you enter the password, highlight <sup>®</sup>, then press **ENTER** to close the keyboard.
- 11 Press ▼ to highlight OK, then press ENTER. The *Network List* reopens.
- 12 If necessary, press ▲ or ▼ to highlight the network again, then press ENTER. The option list reopens.

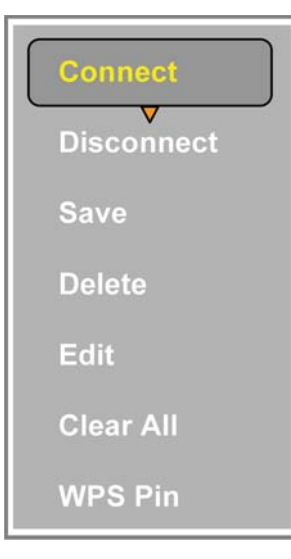

13 Press ▲ or ▼ to highlight Connect, then press ENTER. If the wireless network is working, you should see the message shown below:

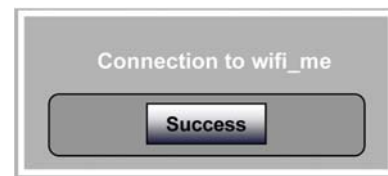

You may also briefly see a "connected" message appear on the TV. Press **ENTER** to remove the message from the TV screen.

If the message shown above does not appear, your Blu-ray player is not connected to the network. Repeat this task again.

#### Connecting to a wireless network using WPS (Wi-Fi Protected Setup) Push button

**NOTE**: The steps in this task are based on using the remote control that came with your player.

#### To set up a network connection:

- 1 Press ENTER. The Settings menu opens.
- **2** Press  $\blacktriangle$  or  $\triangledown$  to select **Network**. The *Network* menu opens.

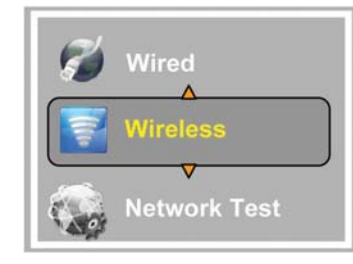

3 Press ▶, press ▲ or ▼ to highlight Wireless, then press ENTER. A list of network options opens.

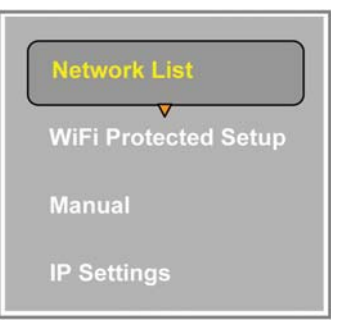

4 Press ▲ or ▼ to highlight WiFi Protected Setup, then press ENTER. The following screen appears.

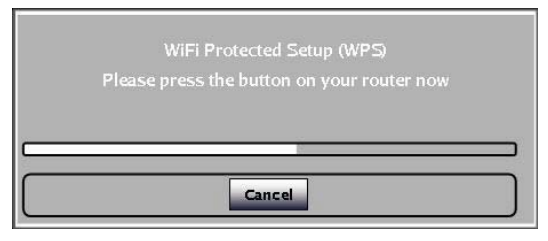

**5** Press the WPS button on your router. The following screen should appear. When you see "Success" on the screen, your player is connected to the router.

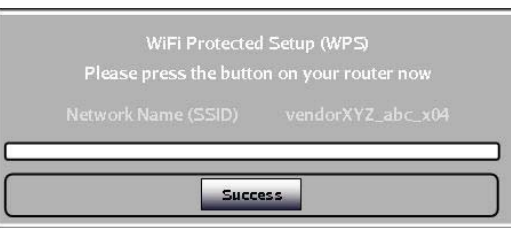

6 Press ENTER to close the message.

Free Manuals Download Website <u>http://myh66.com</u> <u>http://usermanuals.us</u> <u>http://www.somanuals.com</u> <u>http://www.4manuals.cc</u> <u>http://www.4manuals.cc</u> <u>http://www.4manuals.cc</u> <u>http://www.4manuals.com</u> <u>http://www.404manual.com</u> <u>http://www.luxmanual.com</u> <u>http://aubethermostatmanual.com</u> Golf course search by state

http://golfingnear.com Email search by domain

http://emailbydomain.com Auto manuals search

http://auto.somanuals.com TV manuals search

http://tv.somanuals.com